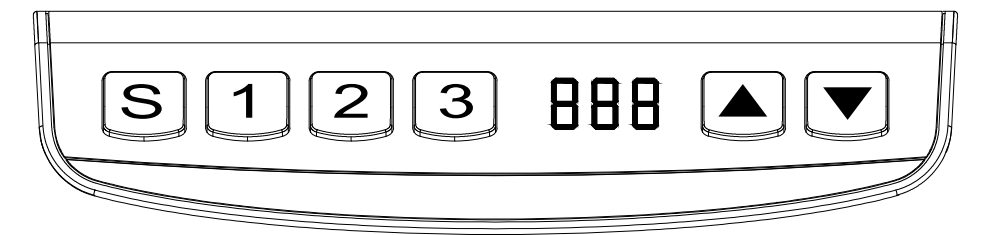

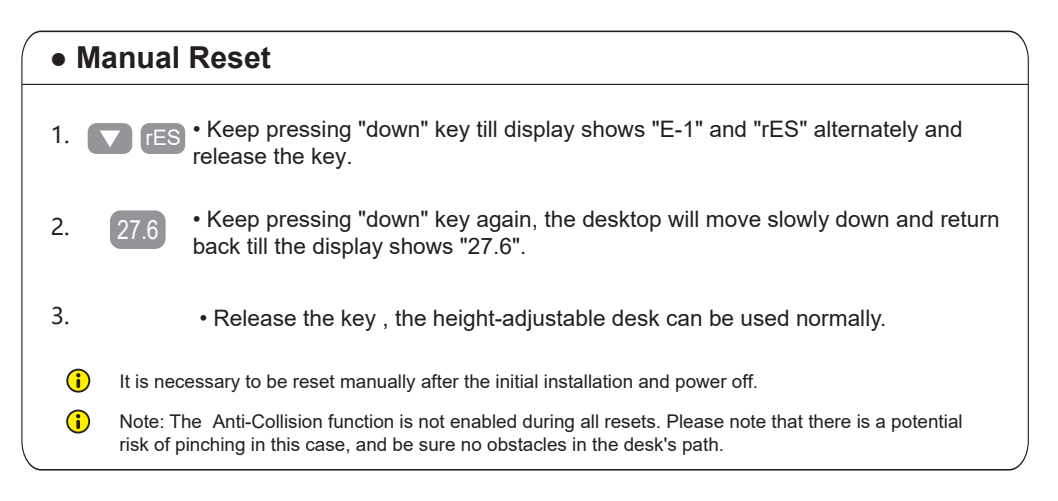

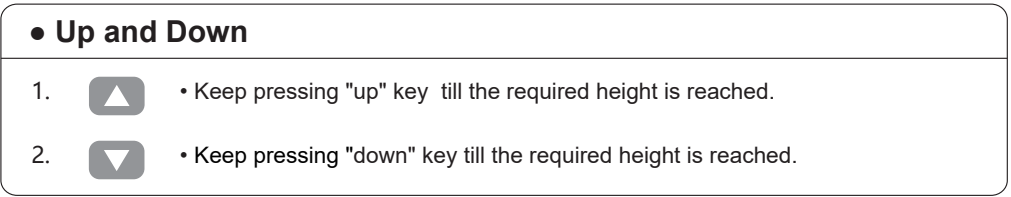

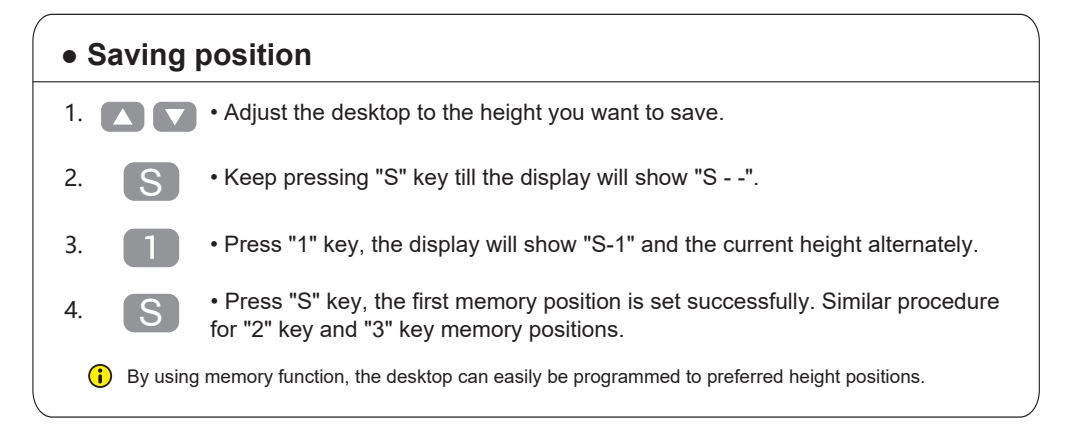

#### Instruction

| •  | High and                     | d Low Limitation Positions () Do not enable this function unless you are really need in some situation.                                                                                                    |
|----|------------------------------|----------------------------------------------------------------------------------------------------|
| 1. | S                            | • Keep pressing key "S" till the display shows "S"                                                                                                    |
| 2. |                              | • Press "up" key till the display flash as "HLP".                                                                                                    |
| 3. | 1 H-P                        | • Press "1" key, the display shows "H-P" and current height alternately.                                                                                                    |
| 4. |                              | • Keep pressing "up" or "down" key till the required high limit position is reached.                                                                                                    |
| 5. | S                            | • Press "S" key, the desktop height will be showed and the high limit position has been set.                                                                                                    |
| 6. | 2 L-P                        | • Repeat step 1 and step 2 , then press "2" key, the display will show "L-P" and current height alternately, keep pressing "down" key till the low limit position is reached, press "S" key, the low limit position has been set. |
| (  | Note: By this or any shelf a | function would be used to limit the movement area of desktop, when the container is underneath above the desktop. Once it is set, the new high or low limitation position will be stored.                                         |

#### • Change the displayed Unit(cm/inch)

1.

3.

4.

5.

- S Keep pressing key "S" till the display shows "S -".
- 2. Int Press "up" key, the display will show "Unt".
  - Press "1" key, the display will show "Unt" and the current height alternately, and the unit of height is "cm".
    - Press "S" key to save the unit as "cm".

• Repeat step 1 and step 2, then press "2" key, the display shows "Unt" and the current height alternately, and the unit of height is "inch", press "S" key to save the unit as "inch".

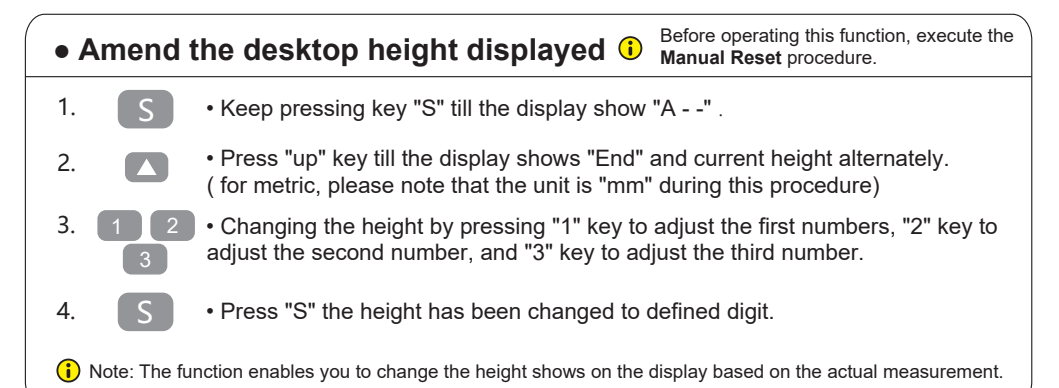

#### Anti-Collision function

- 1. 888
- Once the desktop encounters any obstacle in its path, the screen displays "E-2".

• The desktop will move a defined distance in opposite direction, and it would be used normally after removing the obstacle.

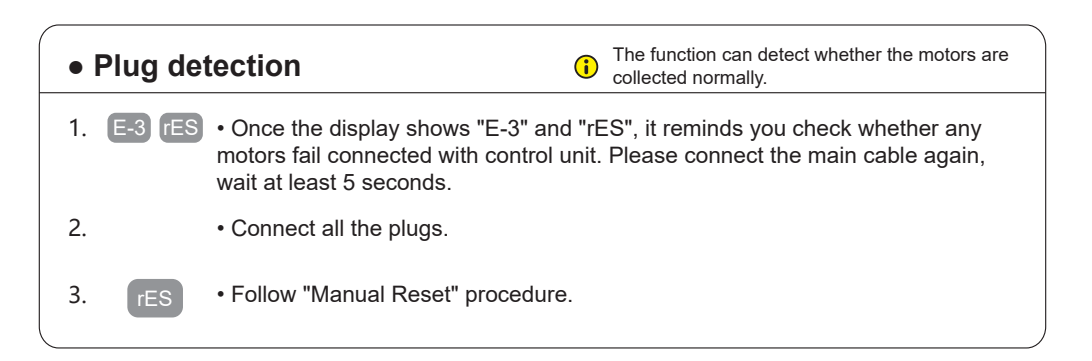

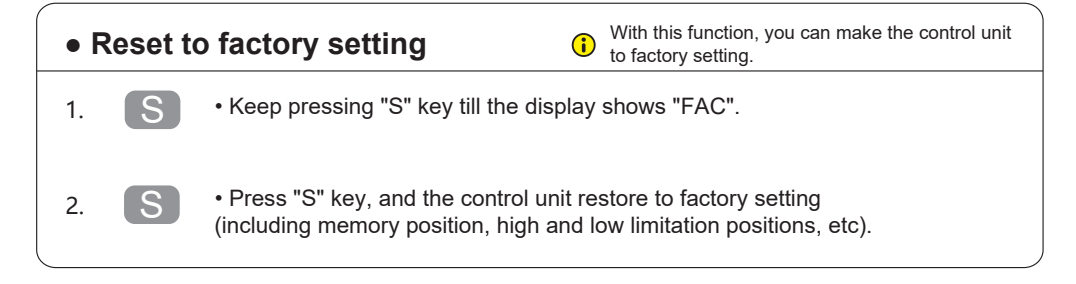

# Code meaning and Trouble shooting

#### [Code meaning]

| Code    | Information                                    | Operating                                                                                 |
|---------|------------------------------------------------|-------------------------------------------------------------------------------------------|
| rES/E-1 | Manual resetting                               | Refer to the progress of manual reset                                                     |
| ovr     | Overloading                                    | Remove the load on desktop till it less than 1000N / 225LBS / 102KG for further operation |
| E-2     | Anti-Collision function                        | It can be used normally after removing the obstacle                                       |
| dut     | Operated continuously<br>without suitable rest | Make the desk rest around 18minutes for further operation                                 |

## [Trouble shooting]

| Code                                            | Operating                                                                                                    |
|-------------------------------------------------|----------------------------------------------------------------------------------------------------|
| E-4 / The height between two legs exceed 1 inch | Stop the operation and reset, refer to Manual reset                                                                         |
| E-3                                             | Check the cables and ensure they are well connected, and the height-adjustable desk can be used normally after manual reset |

## **Technical Data**

### [Technical Data]

| ltem                              | Data                     |
|-----------------------------------|--------------------------|
| Input voltage                     | 100~240VAC               |
| output voltage                    | 29VDC                    |
| Max loading                       | 800N/180lbs/82kg         |
| Height range<br>(without desktop) | 70cm~120cm (27.6"~47.3") |
| Duty cycle                        | 2 min on/ 18 min off     |